# **Quickstart for GitHub Pages**

You can use GitHub Pages to showcase some open source projects, host a blog, or even share your résumé. This guide will help get you started on creating your next website.

#### Who can use this feature?

GitHub Pages is available in public repositories with GitHub Free and GitHub Free for organizations, and in public and private repositories with GitHub Pro, GitHub Team, GitHub Enterprise Cloud, and GitHub Enterprise Server. For more information, see GitHub's plans.

GitHub Pages now uses GitHub Actions to execute the Jekyll build. When using a branch as the source of your build, GitHub Actions must be enabled in your repository if you want to use the built-in Jekyll workflow. Alternatively, if GitHub Actions is unavailable or disabled, adding a .nojekyll file to the root of your source branch will bypass the Jekyll build process and deploy the content directly. For more information on enabling GitHub Actions, see Managing GitHub Actions settings for a repository.

#### In this article

Introduction Creating your website Changing the title and description Next Steps

### Introduction @

In this guide, you'll create a user site at <username>.github.io.

## Creating your website 🖉

1 In the upper-right corner of any page, select +, then click **New repository**.

| >_   <b> </b> + ▼    | 0 in 🖻 🚰 |
|----------------------|----------|
| in 📮 New repository  |          |
| E↑ Import repository |          |
| New codespace        | ssue     |
| 🗓 New organization   |          |

username. For example, if your username is octocat , the repository name should be octocat.github.io.

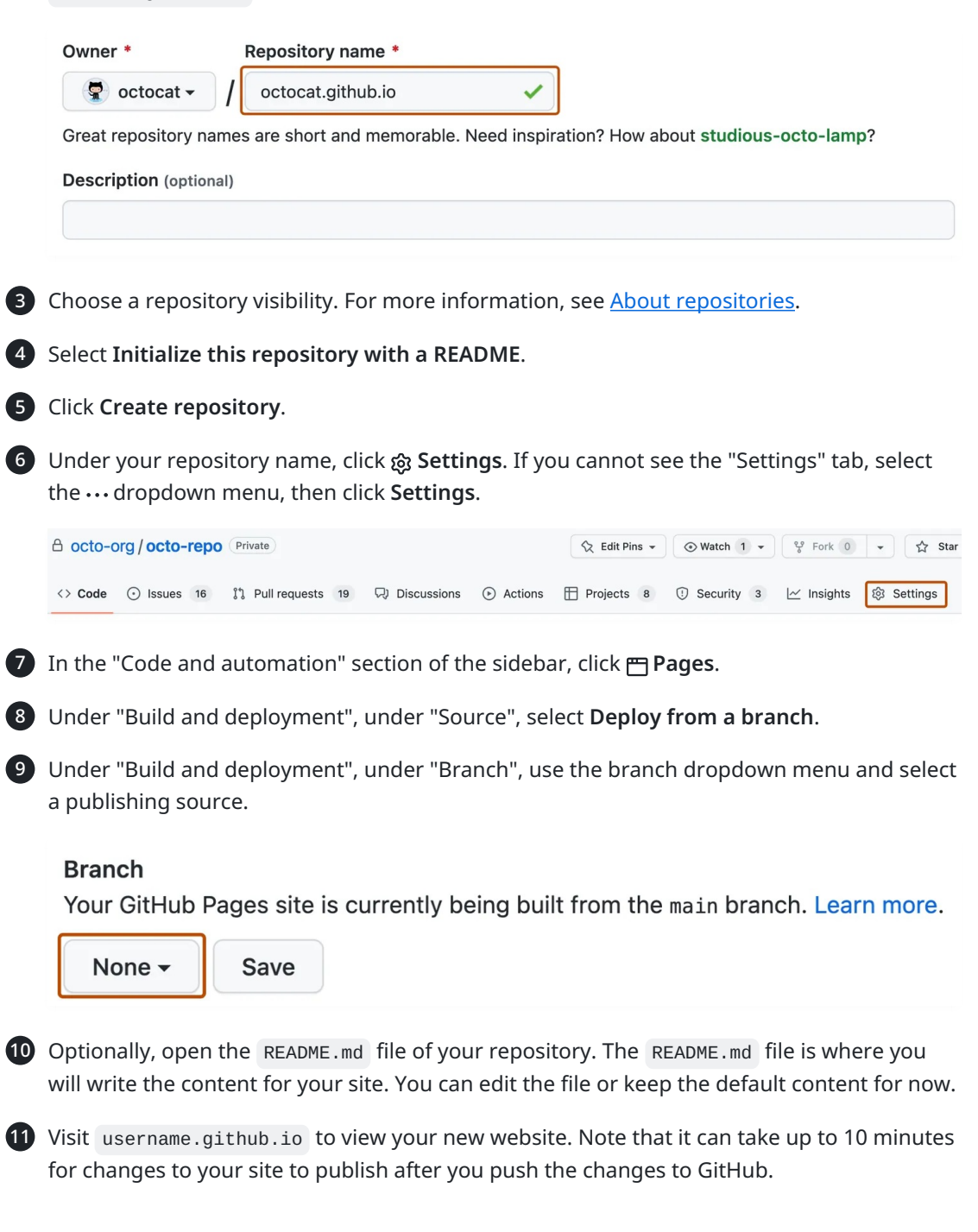

#### Changing the title and description @

By default, the title of your site is username.github.io. You can change the title by editing the \_\_config.yml file in your repository. You can also add a description for your site.

1 Click the **Code** tab of your repository.

2 In the file list, click \_config.yml to open the file.

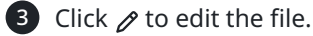

4 The \_config.yml file already contains a line that specifies the theme for your site. Add a new line with title: followed by the title you want. Add a new line with description: followed by the description you want. For example:

5 When you are finished editing the file, click **Commit changes**.

### Next Steps 🖉

You've successfully created, personalized, and published your first GitHub Pages website but there's so much more to explore! Here are some helpful resources for taking your next steps with GitHub Pages:

- <u>Adding content to your GitHub Pages site using Jekyll</u>: This guide explains how to add additional pages to your site.
- <u>Configuring a custom domain for your GitHub Pages site</u>: You can host your site on GitHub's github.io domain or your own custom domain.

Legal

© 2025 GitHub, Inc. Terms Privacy Status Pricing Expert services Blog